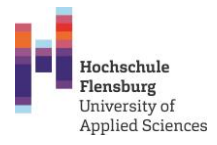

## Voranmeldung – Mathematik Vorkurs

(Energiewissenschaft, Seeverkehr, Nautik und Logistik, Schiffsbetriebstechnik, Schiffsmaschinenbau, Biotechnologie, Verfahrenstechnik, Maschinenbau)

Die Voranmeldung ist unverbindlich. Auch wenn Sie noch nicht sicher sind, ob Sie am Vorkurs wirklich teilnehmen werden, tragen Sie sich trotzdem in die Voranmeldegruppe ein. Dort finden Sie <u>alle</u> weiteren Informationen.

Eine verbindliche Anmeldung wird später vorgenommen werden. Die Anzahl der Plätze ist begrenzt.

## Beachten Sie:

- Die Anmeldung zum Mathematik-Vorbereitungskurs für technische Studiengänge läuft **NICHT** über **die interne Hochschule** Stud.IP Plattform, sondern über eine **andere**, die **extra für den Vorkurs** freigestaltet ist: https://elearning.fh-flensburg.de/studipmv/dispatch.php/start
- Sie müssen sich dort **NEU mit privater Email-Adresse** anmelden! Also **nicht** mit den Hochschul-Stud.IP. Nutzerdaten, die Sie bei der Einschreibung an der HS erhalten haben.

Alle Angaben zur Voranmeldung finden Sie auf meinem Mathe-Vorkurs-Stud.IP Profil.

So geht es:

1. Öffnen Sie den folgenden Link

https://elearning.fh-flensburg.de/studipmv/dispatch.php/profile?username=klugeval

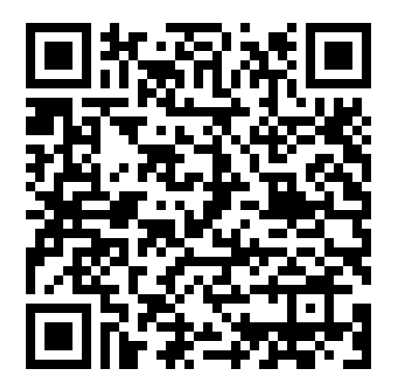

2. Sie werden aufgefordert, sich zuerst bei der "Hochschule Flensburg Mathe-Vorkurs" Stud.IP Plattform anzumelden:

GEFÖRDERT VOM

Bundesministerium für Bildung und Forschung

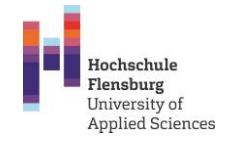

- 3. Melden Sie sich mit Ihren vorhandenen Stud.IP-Anmeldedaten oder klicken Sie auf Registrieren, um sich bei Stud.IP anzumelden.
- 4. Registrieren Sie sich unter Ihrem Namen und geben Sie Ihre aktuelle private E-Mail-Adresse an.
- 5. In Kürze erhalten Sie eine E-Mail mit einem Bestätigungslink auf die von Ihnen angegebene E-Mail-Adresse. Öffnen Sie den Link, um die Anmeldung abzuschließen.
- 6. Gleich nach der Anmeldung werden Sie zum ursprünglichen Link zu meiner Profilseite weitergeleitet. <u>Auf meiner Profilseite</u> finden Sie <u>alle</u> Informationen zur <u>weiteren Anmeldung</u>.
- 7. Falls Sie nicht gleich auf meine Profilseite weitergeleitet werden, loggen Sie sich bei Stud.IP ein und suchen Sie nach meinem Profil unter **Start→Suchen→Personensuche**:

| Hochschule Flensburg Mathe-<br>free Start Veranstattungen Nachrichten Community    | Vorkurs<br>日 始 Q 3<br>/ Profil Planer Suche Tools                                                                                                    |                                               |
|------------------------------------------------------------------------------------|----------------------------------------------------------------------------------------------------|-----------------------------------------------|
| Aktuelle Seite: Startseite                                                         |                                                                                                    | Veranstattungen suchen Q Einstellungen Logout |
|                                                                                    |                                                                                                    | 0                                             |
| Meine Startseite                                                                   | Schnellzugriff                                                                                                    | B. ×                                          |
|                                                                                    | Meine Veranstaltungen<br>Neue Veranstaltung anlegen / Studiengruppe anlegen                                                                                                    |                                               |
| Sprungmarken                                                                       | Nachrichten                                                                                                    |                                               |
| Schnellzugriff<br>Ankündigungen<br>Meine aktuellen Termine<br>Umfragen             | Posteingang / Gesendet<br>Community<br>Wer ist online? / Meine Kontakte / Studiengruppen / Rangliste                                                                                                    |                                               |
| Aktionen                                                                           | Mein Profil                                                                                                    |                                               |
| <ul> <li>+ Neues Widget hinzufügen</li> <li>✓ Standard wiederherstellen</li> </ul> | Einstellungen<br>Mein Planer<br>Terminkalender / Stundenplan<br>Suchen<br>Personensuche / Veranstaltungssuche<br>Tools<br>Ankündigungen / Umfragen und Tests / Evaluationen / Literatur / Lernmodule / Export<br>Hilfe<br>Schnelleinstieg |                                               |

Geben Sie meinen Namen "Valentina Kluge" in das Suchfeld ein:

| Hochschule Flensburg Mathe-Vorkurs |                                   |               |   |                                                 |  |  |
|------------------------------------|-----------------------------------|---------------|---|-------------------------------------------------|--|--|
| n 🤊 🛂 📇                            | 🖪 🛍 🔍 🔧                           |               |   | Stud IP                                         |  |  |
| Aktuelle Seite: Personensuche      | y proni planer <b>Suche</b> loois |               |   | 15 Veranstaltungen suchen Q Einstellungen Logou |  |  |
| Veranstaltungen Archiv Perso       | nen Einrichtungen Ressourcen      |               |   |                                                 |  |  |
|                                    |                                   |               |   | 0                                               |  |  |
|                                    | Suche nach Personen               |               |   |                                                 |  |  |
|                                    | in Einrichtungen:                 |               | • |                                                 |  |  |
| Personen                           | in Veranstaltungen:               |               | • |                                                 |  |  |
| Navigation                         | Name:                             | Nutzer suchen |   |                                                 |  |  |
| Zur Stud.IP-Rangliste              | Suchen Zurücksetzen               |               |   |                                                 |  |  |
|                                    |                                   |               |   |                                                 |  |  |

Bei weiteren Fragen schreiben Sie mir eine E-Mail: valentina.kluge@hs-flensburg.de

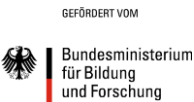

Das Projekt *MeQS – Mehr StudienQualität durch Synergie* wird aus Mitteln des Qualitätspakts Lehre des Bundesministeriums für Bildung und Forschung gefördert.